# High Performance Computing [1]

High Performance Computing (HPC) enables scientists and researchers to solve complex problems that require many computing capabilities. HPC typically utilizes a message passing interface (MPI) to communicate between different nodes. Traditionally, this could only be done on dedicated, hard wired HPC cluster systems, often requiring their own dedicated, long term data center facilities.

# **HPC in Cloud**

Currently, most projects requiring HPC are still running on these legacy, hard wired, dedicated HPC clusters. Migrating such projects to a Cloud-based installation has big paybacks in the form of infrastructure savings, flexibility and management.

In this tutorial, we will build a four node HPC cluster with Open MPI on the Rackspace Cloud. Next, we will run an Open MPI application on top of our cluster and illustrate how to leverage the Cloud based technologies to rapidly build and scale an HPC cluster for real-time data processing while removing the dependency on physical infrastructure.

# **Open MPI**

To achieve high performance clustering in the Cloud, we will use Open MPI, which is a Message Passing Interface project. It provides parallel processing, thread safety and concurrency, dynamic process spawning, and network and fault tolerance. This library is used by the world's fastest super computers and is instrumental in powering many petaflops. To find out more about Open MPI library, visit their site: http://www.open-mpi.org/.

### Objective

In this tutorial, we will show you how to build an HPC cluster using the following:

1.Four Rackspace Cloud Servers 2.Open MPI

## Prerequisites

The following prerequisites are expected for successful completion of this tutorial:

- Rackspace Cloud account ( https://developer.rackspace.com/signup/ if you don't have one)\*
- SSH client (Mac & Linux clients are fine. Windows users download PuTTY from http://www.chiark.greenend.org.uk/~sgtatham/putty/download.html )
- A basic knowledge of Linux is a plus

\*NOTE: The developer+ program gives you a \$50/month credit to setup and run Rackspace cloud resources. The resources needed for this HPC workshop could add up to over \$200/month if not deleted once we are done, so do not leave more than one smaller (1G) cloud server up and running for long or you could incur necessary charges.

## **Installation Process**

In this tutorial, we will be setting up a four-node cluster, running applications on it, and gauging the performance.

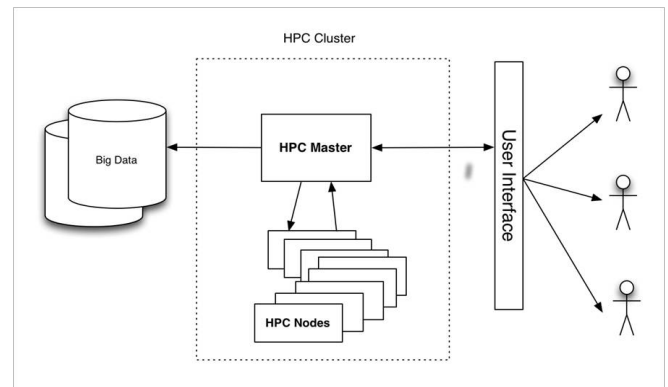

Diagram 1 - HPC on the Cloud High Level Architecture

## **Overview**

In this tutorial, we will show you how to:

- 1.Create a Cloud Server (via Cloud Control Panel https://mycloud.rackspace.com/)
- 2.Install Open MPI
- 3.Use the cloud
- 4.Enable Clustering
- 5.Configure HPC
- 6.Create and deploy a Cloud Server image
- 7.Install and run a sample Open MPI enabled application

### 1. Create the first Cloud Server Cluster Node

Login to https://mycloud.rackspace.com and create a Cloud Server from the web interface with the following attributes.

|                                                              | Server Details |                           |     |
|--------------------------------------------------------------|----------------|---------------------------|-----|
| 1. Server name: <i>yourname</i> -HPC-node-01                 |                |                           |     |
| 2. Region: Northern Virginia (IAD))                          | Server Name    | tweeks-HPC-node-01        | (?) |
| 3. Image (Linux): Ubuntu 12.04 LTS (Precise Pangolin, PVHVM) |                |                           |     |
| 4. Size: 2GB of RAM (for this workshop)                      | Region         | Northern Virginia (IAD) 🔻 | ۲   |

5. Click: Create Server

Figure 1 – Creating Your First Server

After this, the Cloud Server will begin building. During this time, a popup will appear with the Cloud Server password. <u>Record the root password</u> as you will need it later. Dismiss the popup window and wait for the server build to complete. <u>Write down IP address for the server</u> as it becomes available.

### 2. Install Open MPI

Once the server finishes building and is in Available status, SSH into it and log in using the IP address and password you recorded earlier.

| ssh root@ <your ip="" server=""></your> | # Logs you in as username@ip-address |
|-----------------------------------------|--------------------------------------|
| <br>root@tweeks-hpc-node-01:~#          | # < your server's login prompt       |

NOTE: In this lab, **bold mono text** is what you type, light mono text is either comments or terminal output.

After logging in, execute the following commands:

```
apt-get update# This installs all the OS updatesapt-get install build-essential -y# This installs all the gss/build toolsapt-get install openmpi-bin openmpi-checkpoint openmpi-common openmpi-doclibopenmpi-dev vim curl -y# Installs all the openmpi packages
```

### 3. Enable Clustering Over SSH

As mentioned earlier, Open MPI facilitates communication between nodes via SSH, therefore, we will need to enable key-based logins for SSH.

To enable clustering over ssh, run the following commands:

echo "StrictHostKeyChecking no" >> /etc/ssh/ssh config # Enable keychecking ssh-keygen -t rsa -b 2048 -f ~/.ssh/id rsa -C "Open MPI" # Generate ssh keys Note: You will be prompted for a passphrase twice during this process. Leave it blank. Generating public/private rsa key pair. # output of ssh-keygen Enter passphrase (empty for no passphrase): Enter same passphrase again: Your identification has been saved in /root/.ssh/id rsa. Your public key has been saved in /root/.ssh/id rsa.pub. The key fingerprint is: 35:85:97:3c:98:89:8d:bc:58:96:97:41:ad:0b:a6:c8 Enter an optional comment about your key The key's randomart image is: +--[ RSA 2048]---+ • \*oX.. в О.\* + 000 . . +... . . os. . E. .

Copy your pub key to authorized key file and change permissions to allow SSH logins:

```
cat ~/.ssh/id_rsa.pub >> ~/.ssh/authorized_keys  # authorize your pubkey
chmod 600 ~/.ssh/authorized_keys  # fix permissions
```

#### 4. Configure HPC

Now we are going to configure the master HPC node by creating a host file. To do this, ensure you are logged in to the first node over SSH and create the following file where <Your Server IP> is the IP address you used to SSH into the machine:

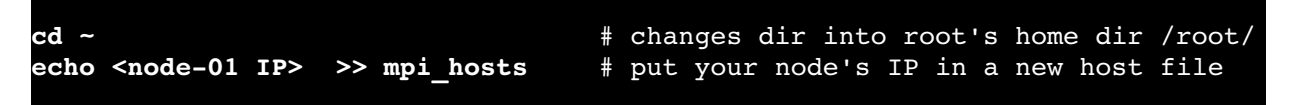

To verify the file, cat it out and verify the IP is correct:

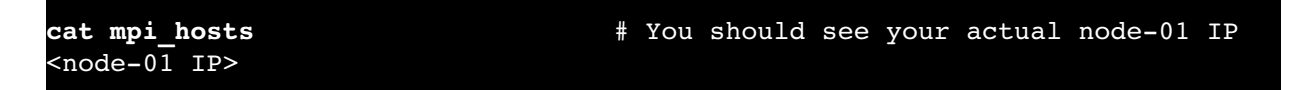

To verify we have configured everything correctly so far, we will download, compile and use the hello\_c.c from the examples included with Open MPI website. To do this, follow these steps:

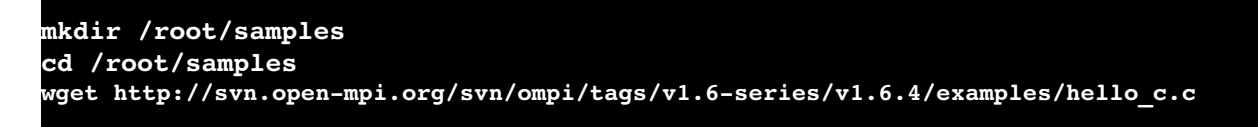

Now compile and run the MPI hello program

If that hello program looks good, then download, build and test the second example which we will use for testing cluster connectivity (from the first node to the first node):

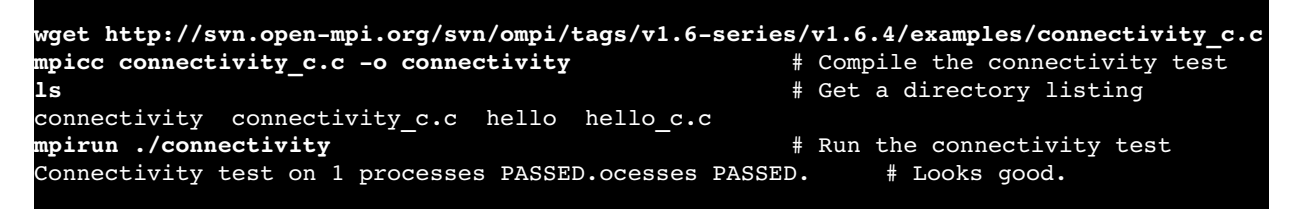

Now that we have confirmed that the first node is online and operational, we will finish building the cluster using an image of this first configured node, greatly saving additional setup and configuration time.

#### 5. Create and Deploy a Cloud Server Image to create Additional Nodes

With our first node created, we are ready to set up the rest of our four node cluster by cloning the node we just created.

Login to https://mycloud.rackspace.com again and follow these steps to create an image:

- 1. Navigate to the servers list
- 2. Select the server you created for the first node
- 3. Click on the Actions drop down menu
- 4. Click Create Image. (see Figure 2 for details.)
- 5. When prompted, provide a meaningful name as shown in Figure 3.
- 6. Finally, click Create Image and wait a few minutes for the image to be created.

| CLOUD SERVER   |                                                 | 🖨 Actions 🖛           |
|----------------|-------------------------------------------------|-----------------------|
| yourname-HP    | IDENTIFY<br>Rename Server<br>Tag Server         |                       |
| Server Details |                                                 | Create Image          |
| Server Status  | Active                                          | Schedule Weekly Image |
| ID             | 18804342-fd6d-43be-bbdf-04e1989d48a6            | MONITOR               |
| System Image   | 👶 Ubuntu 12.04 LTS (Precise Pangolin) 🕐 Rebuild | Create Check          |

Figure 2 - Creating a Server Image From Your Server

| Images            |                       |
|-------------------|-----------------------|
| Images <          | Saved Image Name:     |
|                   | yourname-HPC-node-01  |
| Monitoring Checks | Create Image Cancel S |
| Create Check      |                       |

Figure 3 - Naming the Cloned Image

One the image creation completes (can take several minutes), go ahead and create a new Cloud Server called *yourname-HPC-node-02* using same procedure in step "**1**. Create the first Cloud Server Cluster Node", with the following exception; when prompted for an OS image, click the Saved, Parent Server, and the image-name you just created. Again, for this new node you will need to provide a meaningful name (such as <u>yourname-HPC-node-02</u>), and don't forget to <u>record the password and IP address</u> of this server also.

TIP: When flipping between cluster node ssh sessions, take note of the root login prompt. It will tell you who you are and where you are logged in, as seen here: root@tweeks-hpc-node-01:~# If you are going to flip between several systems, you might want to bring up a separate terminal for each node and order them from left to right, or use a multi-terminal poweruser utility such as screen or tmux.

For example, after creating your second node if your new node-02 IP is 10.20.30.40, and the IP of your node-01 server is <node-01 IP> -- to add the new node to the cluster, do the following:

 # If not already logged into node-01, ssh back in as root and add the new node-02 IP to the mpi\_hosts file

 cd ~
 # Puts you in to root's home dir /root/

 echo 10.20.30.40 >> mpi\_hosts
 # Appends the new node's IP to the list of nodes

Or if you would prefer, edit the /root/mpi\_hosts file with the nano or vim editors to add the new IP line.

Now, your host file one the node-01 system should resemble this:

| cat mpi_hosts             | # Cats out the file |  |
|---------------------------|---------------------|--|
| <node-01 ip=""></node-01> |                     |  |
| 10.20.30.40               |                     |  |
|                           |                     |  |

If that all looks correct, then test the connectivity between the nodes, execute the following command from node-01:

```
mpirun -v -np 2 --hostfile ~/mpi_hosts /root/samples/connectivity
...
Connectivity test on 2 processes PASSED.
```

This runs the connectivity job, -v(erbosely), -np 2 runs two copies, using the hosts listed in /root/mpi\_hosts.

NOTE: The first time you do this, you may get a warning such as:

Warning: Permanently added '<IP>' (ECDSA) to the list of known hosts.

This is normal and is a part of the ssh client housekeeping the first time it connects to other nodes.

If you don't get any hard errors, you have just successfully created and tested your own tiny, two node cluster "in the cloud"!

To increase the size of the cluster, add two more nodes using the same procedure, giving them the names node-03 and node-04 and adding their IPs to node-01's hosts file also.

> TIP: Once you start node-03 building, you can go on to the next node-04 and begin that one building too.

| reate Server 👻 Delete |     |                    | Search 4 servers | J               |            |
|-----------------------|-----|--------------------|------------------|-----------------|------------|
|                       |     | Name 🔺             | Tags             | IP Address      | Monitoring |
|                       | ₽   | tweeks-HPC-node-01 |                  | 104.130.2.196   | ÷          |
|                       | ⇔   | tweeks-HPC-node-02 |                  | 162.242.225.47  | $\pm$      |
|                       | ÷   | tweeks-HPC-node-03 |                  | 162.242.222.226 | Ŧ          |
|                       | ÷Ör | tweeks-HPC-node-04 |                  | None            | (H)        |

Figure 4 – It can take a while to build the nodes from your image.

Once all four nodes are up, and their IPs are all plugged in to node-01's mpi\_hosts file, test the connectivity between the four-node cluster by executing the following command from node-01:

```
# From node-01
mpirun -v -np 4 --hostfile ~/mpi_hosts /root/samples/connectivity
...
Connectivity test on 4 processes PASSED.
```

#### 6. Install and Run a Sample Open MPI enabled Application

Now that we have an Open MPI cluster, let's see how it performs. We will use a simple ray tracing application that can run on a single node or on an Open MPI cluster and compare the performance.

First, we will need to install this application on all nodes of the cluster. To do this, SSH into the master node-01 and do the following:

| # From node-01      |                                          |
|---------------------|------------------------------------------|
| for i in `cat mpi_l | osts`; do ssh root@\$i "curl -l          |
| http://openstack.p  | ov12n.com/files/tachyon.sh   bash"; done |

Lots of content will scroll by, but the little *one liner* sets up a simple for loop that runs through each of our node IPs in mpi\_hosts and sequentially downloads, executes and compiles the tachyon ray tracing package on each one of our nodes.

TIP: If you plan, as most do, on having many identical cluster nodes, then this sort of push-based software trickery can quickly become daunting (think versioning and node system states). You should eventually either standardize your node images by either using centralized NFS (network) OS mounts, by occasionally reprovisioning cloud images as we have done to set up our nodes here, or by using a centralized configuration control system such as Puppet, Chef or Ansible. Any of these methods can easily keep all of your software versions and configurations in sync across your nodes.

The Tachyon Parallel / Multiprocessor Ray Tracing System comes with multiple sample data files in the scenes folder, we will be using them to run our tests. First, lets run it on one node:

cd ~/tachyon/compile/linux-mpi
./tachyon ../../scenes/teapot.dat

You should see the following output:

| Tachyon Parallel/Mult:<br>Copyright 1994-2011. | iprocessor<br>John E. | Ray Trac<br>Stone <i< th=""><th>er Version 0.99<br/>ohn.stone@gmail.com&gt;</th><th></th></i<> | er Version 0.99<br>ohn.stone@gmail.com> |  |
|------------------------------------------------|-----------------------|------------------------------------------------------------------------------------------------|-----------------------------------------|--|
|                                                |                       |                                                                                                |                                         |  |
| Scene Parsing Time:                            | 0.0123                | seconds                                                                                        |                                         |  |
| Scene contains 2330 o                          | ojects.               |                                                                                                |                                         |  |
| Preprocessing Time:                            | 0.0020                | seconds                                                                                        |                                         |  |
| Rendering Progress:                            | 100%                  | complete                                                                                       |                                         |  |
| Ray Tracing Time:                              | 0.9733                | seconds                                                                                        | # <                                     |  |
| Image I/O Time:                                | 0.0086                | seconds                                                                                        |                                         |  |

These are powerful cloud nodes, so the whole 3D image rendered in less than 1 second. So let's increase the work load a bit by increasing the resolution of this ray traced image from 512x512 pixels to 5000x5000 pixels, which should make this single node at least break a sweat. This is easily done on our node-01 system with this command:

sed -i 's/512 512/5000 5000/' /root/tachyon/scenes/teapot.dat

Now the test works much harder, taking almost 1.4 minutes for one node to complete as seen here:

| cd ~/tachyon/compile. | /linux-mpi  |                                                         |                      |
|-----------------------|-------------|---------------------------------------------------------|----------------------|
| ./tachyon//scene      | es/teapot.d | lat                                                     |                      |
| Tachyon Parallel/Mult | tiprocesso  | Ray Trac                                                | er Version 0.99      |
| Copyright 1994-2011,  | John E.     | . Stone <j< td=""><td>ohn.stone@gmail.com&gt;</td></j<> | ohn.stone@gmail.com> |
|                       |             |                                                         |                      |
| Scene Parsing Time:   | 0.0128      | seconds                                                 |                      |
| Scene contains 2330 o | objects.    |                                                         |                      |
| Preprocessing Time:   | 0.0021      | seconds                                                 |                      |
| Rendering Progress:   | 100%        | complete                                                |                      |
| Ray Tracing Time:     | 83.6221     | seconds                                                 | # <                  |
| Image I/O Time:       | 0.6093      | seconds                                                 |                      |

A much better (tougher) test job now.

Now, using another one of those for-loops we can toughen up that teapot.dat file on all of our nodes accordingly:

```
# From node-01
cd ~
for i in `cat mpi_hosts`; do ssh root@$i "sed -i 's/512 512/5000 5000/'
/root/tachyon/scenes/teapot.dat"; done
```

NOTE: No errors means it worked.

Note the ray tracing time as we will compare it to our parallel run:

```
# Run a four node raytrace from node-01
cd /root/tachyon/compile/linux-mpi/
mpirun -np 4 --hostfile ~/mpi_hosts ./tachyon ../../scenes/teapot.dat
-format BMP
```

You should see something similar to the following output:

Our cluster consisted of four nodes and one CPU each, therefore, the performance improvement was almost four times greater.

### Summary

In this tutorial, you learned how to create and image Cloud Servers and how to setup an HPC four node cluster using Open MPI. After setting up and configuring the cluster, you installed a small ray tracing application to demonstrate the benefits of using multiple nodes instead of one maching.

The advantages of 100% software infrastructure clusters should now be much more apparent. On a simple four node cluster (based on a clone of our first node), we saw a 4x computational increase with a heavy number crunching application. As this sort of power is scaled up to 1,000 or even 10,000 cloud nodes, you can now start taking on much much larger computational tasks -- without the need for a hard wired, inflexible, old-style dedicated and single purpose computational clusters.

[1] – Based on the CreativeCommons, Rackspace Cloud HPC knowledge base article:

http://www.rackspace.com/knowledge\_center/article/high-performance-computing-cluster-in-a-cloud-environment

Authored by the Rackspace Private Cloud Team + Egle.Sigler@rackspace.com

Heavily modified by tweeks@rackspace.com for the VBI / NSF HPC Summer workshops, 2014-08-05